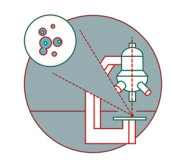

# Leica SP8 Falcon (Irchel) - Part 2: Shut down

How to leave the Leica SP8 FALCON confocal laser scanning microscope located at the Irchel Campus, room Y42-H-81 once you are done.

Written By: Joana Raquel Delgado Martins

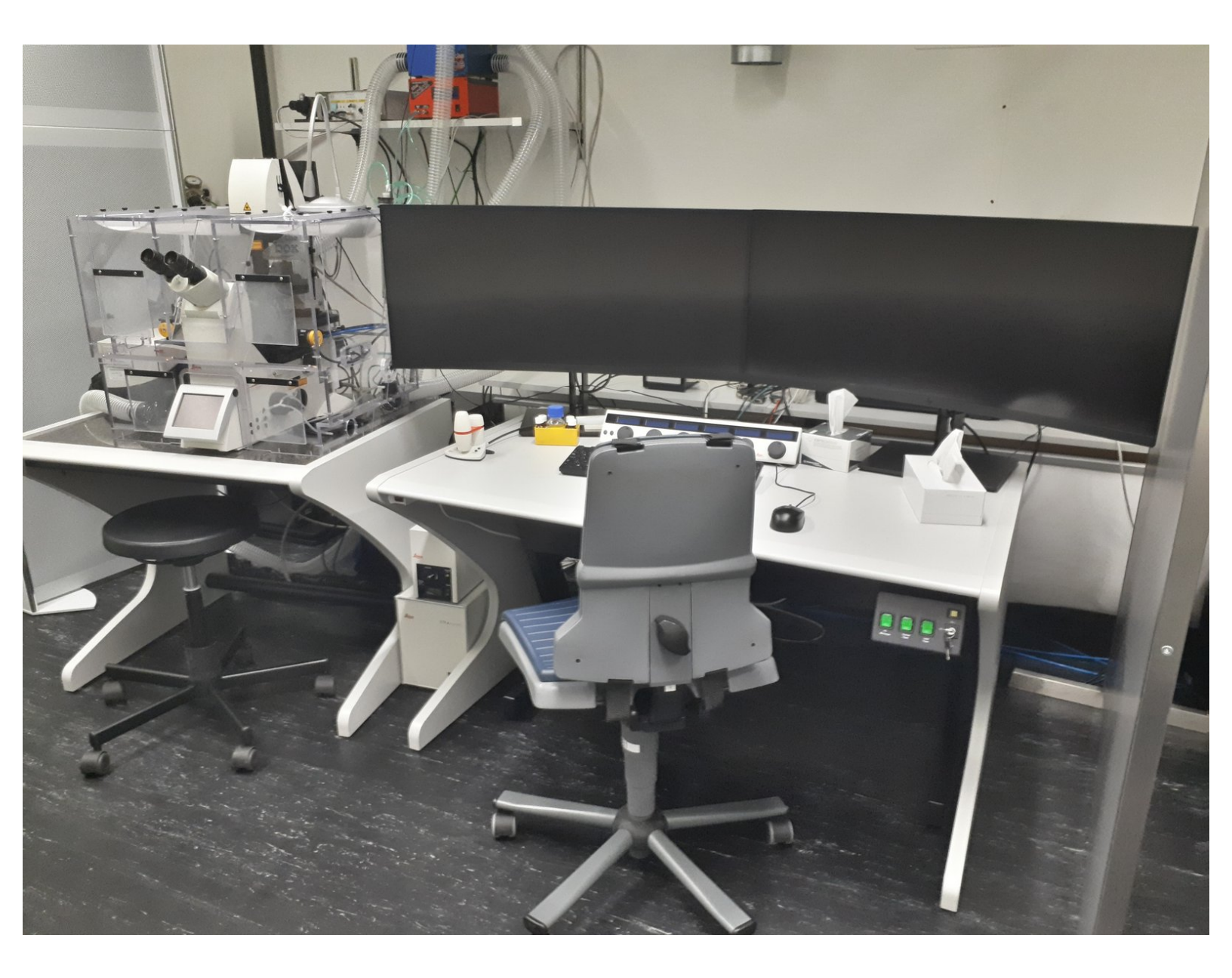

# INTRODUCTION

How to log off or shut down the Leica SP8 Falcon confocal laser scanning microscope located at the Irchel Campus, room Y42-H-81.

Please find detailed information about the system setup here.

## Step 1 — Save your data

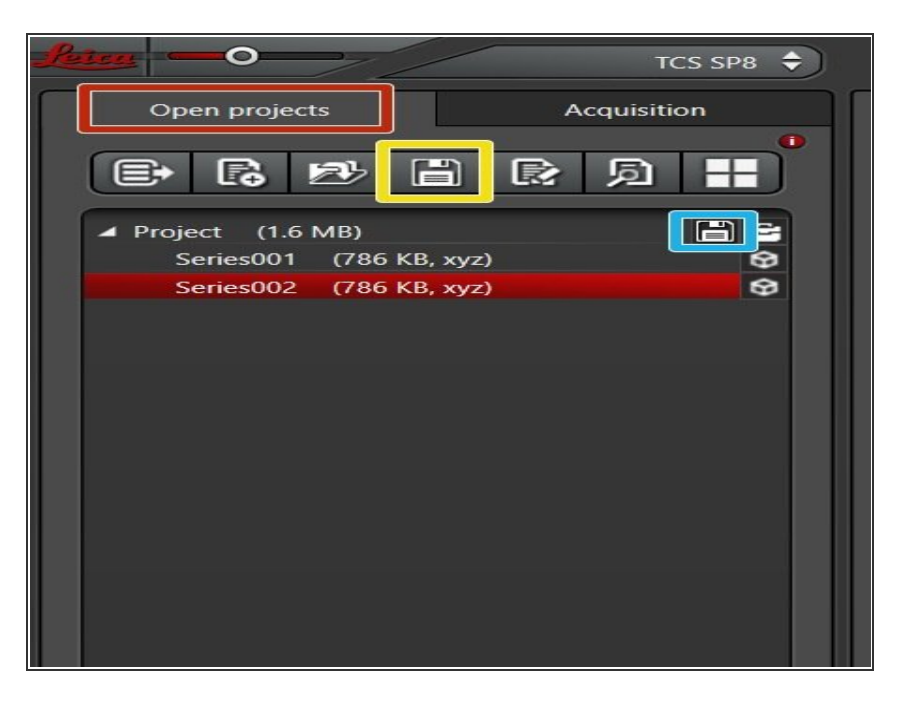

- Go to the "Open Projects" tab.
- Save your data
  - using the "Save All" icon on top,
  - or click the save sign behind the "Project" if you only wish to save specific projects.
- Please save your data on your core storage (network path: \\files.core.uzh.ch\).
- Please follow our instructions <u>here</u> on how to access your data.

## Step 2 — Saving your settings

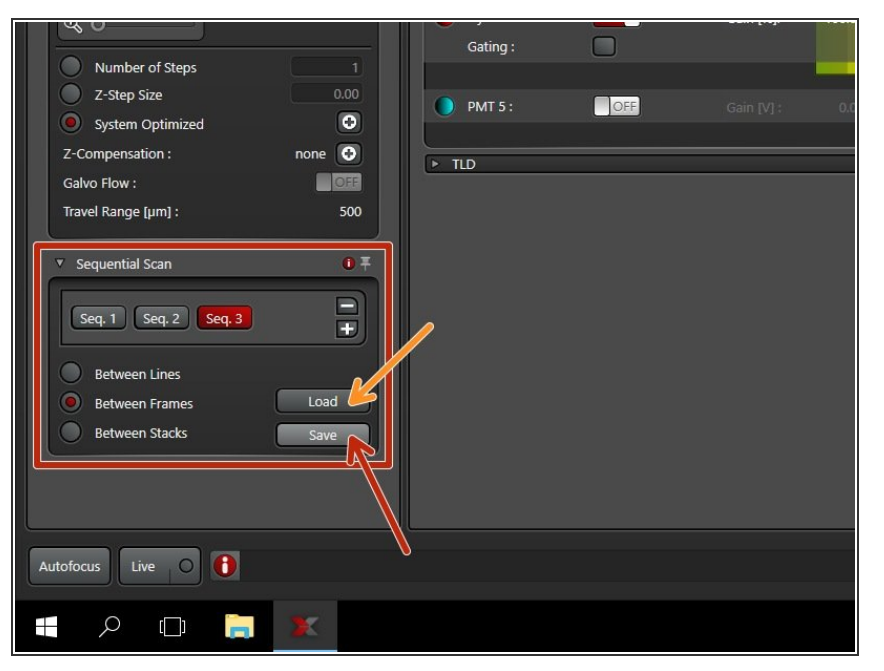

- You can save your settings and reuse them by loading them in your next imaging session. By default the following settings will be loaded: laser intensities, detector settings, averaging and accumulation settings.
- Save your sequential scan settings if applicable.
  - In your next imaging session you just need to activate "Seq" and click "Load" in order to retrieve your scan settings.
- Please save the data on your core storage (network path: \\files.core.uzh.ch\) in the "home" folder to be able to access it after more than 4 months.

#### Step 3 — Clean objectives

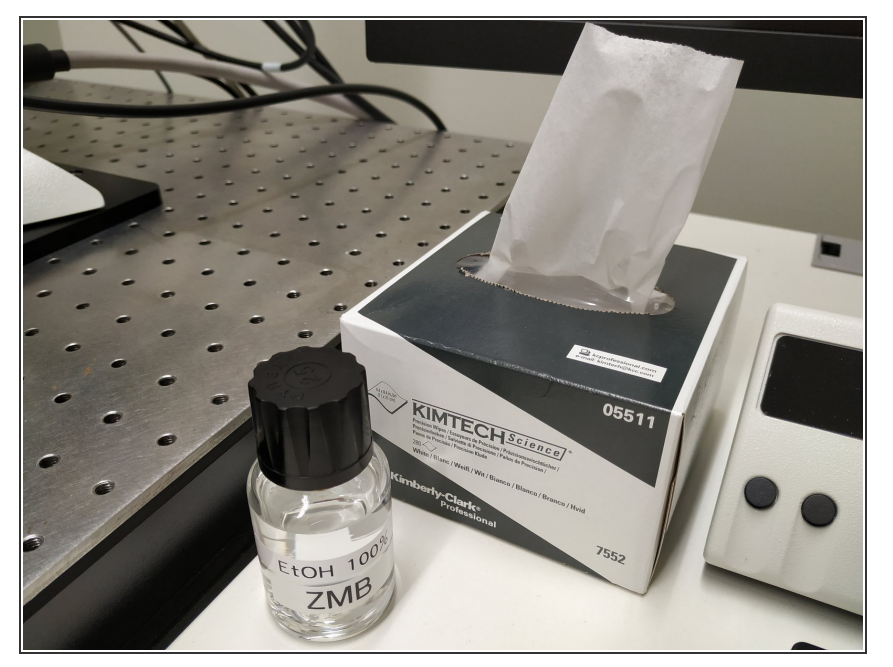

- Lower the objectives and remove your sample.
- Clean the immersion objective(s) you have used with the available
  "KIMTECH" wipes and 100%
  EtOH.
- Always clean the lenses in concentric circles and from the center to the edge. Clean also the sides of the objective(s).
- Please make sure that other microscope parts (e.g. stage) and desk are also properly clean.

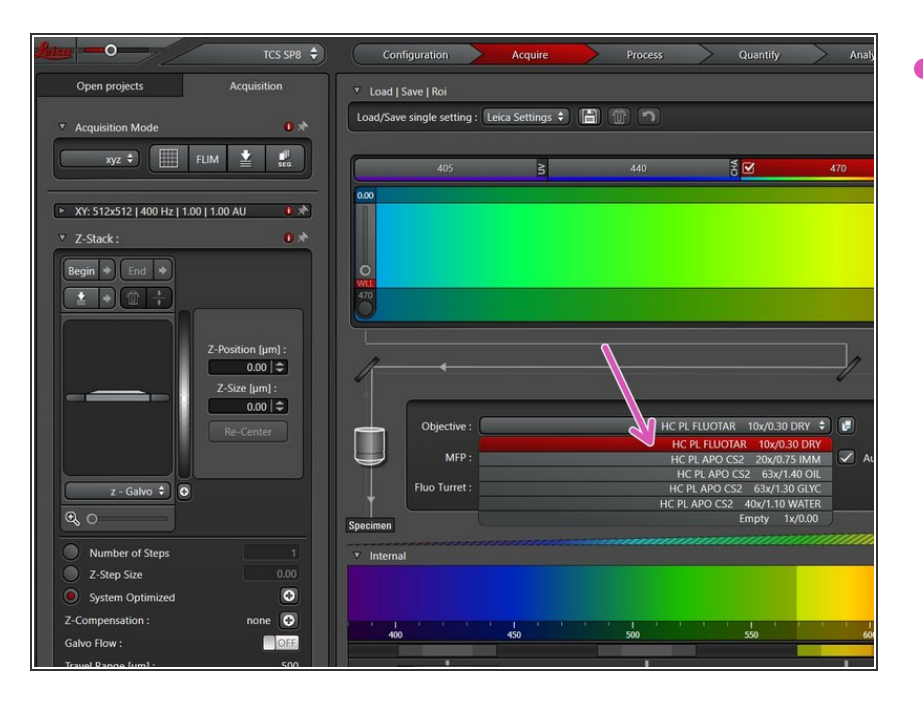

# Step 4 — Place the 10x objective

Select the **10x dry objective** via the "LAS X" software.

#### Step 5 — Switch OFF the lasers in the software

| Beamoplither: TD 480(552)(58) ↑ ♥ Autoselect<br>Puo Turret: Som-8F ↑ ♥ ♥ |
|--------------------------------------------------------------------------|
|--------------------------------------------------------------------------|

- Go to "Laser Overview".
  - Set the "Frequency" to 80 MHz.
- Go to "Configuration".
  - Select "Laser Config".
  - Switch "OFF" the lasers .

 $\triangle$  Check the booking system if there is another booking within the next 2 hours.

- <u>If YES</u>, close the "LAS X" software and Sign-Out.
- If NO, close the "LAS X" software, shut-down the PC and follow the next step.

#### Step 6 — Switch OFF Hardware

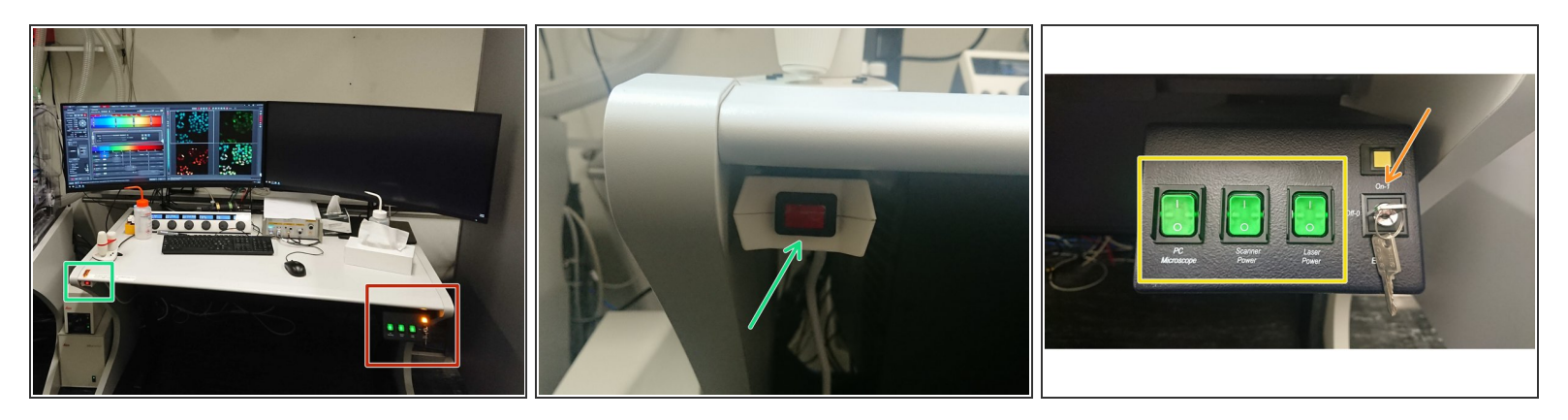

 $\triangle$  Only follow this step if there is no booking within the next 2 hours.

- On the right side of the table:
  - Turn the "Laser Emission" key to "OFF-0".
  - Switch OFF the "PC/Microscope", "Scanner Power" and "Laser Power" switches.
- Switch OFF the red button (underneath the table on the left).

#### Step 7 — Optional - Switch OFF environmental control

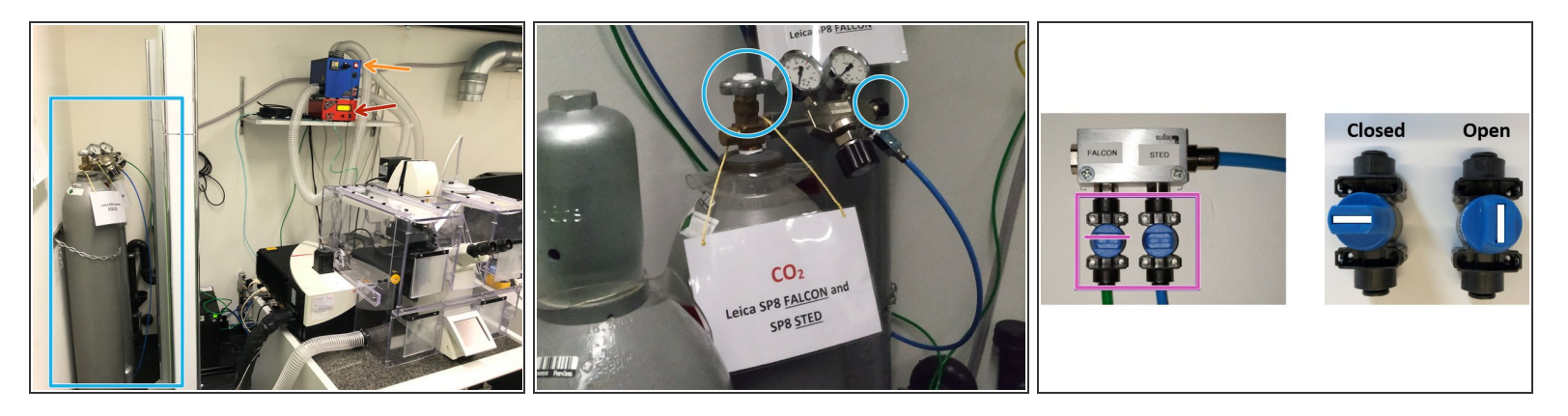

△ Follow this step if environmental control was applied during your experiment.

- ③ 37°C and 5% CO2 are set as a standard. If you have changed it during your experiment, please set it back to the standard values.
- **Switch off** the cube (temperature control).
- **Switch off** the brick (CO2 control).
- Close the tap on the wall dedicated to CO2 supply to the SP8 Falcon.
- - If NO Close the gas bottles used.
  - If YES **Close** only the N2 gas bottle exclusively dedicated to the Falcon (if it was used).